# Part Categories and Sub Categories

07/29/2024 10:02 am CDT

## Overview

Parts can be organized in **Categories** and **Sub Categories**. This is a great way to organize large part lists into more manageable buckets. If you are a home remodeler, you can have Kitchen Cabinet as a Category then organize Sub Categories by brand, color, material, etc.

| Edit a Part Category         |                                                            |  |
|------------------------------|------------------------------------------------------------|--|
| Name*                        | Werewolves                                                 |  |
| nack internety.              | Summarization                                              |  |
| Display in Summary?<br>Order | Display count of parts in this category on contact details |  |
| Subcategories                |                                                            |  |
| Add Name                     | Active                                                     |  |
| Q                            | (All) 👻                                                    |  |
| Edit Delete Big              | Yes                                                        |  |
| Edit Delete Small            | Yes                                                        |  |
| 10 -                         | Page 1 of 1 (2 items) $\langle 1 $ of 1 $\rangle$          |  |

## **Settings and Navigation**

In **Control Panel > Parts**, click the **Categories** button at the top.

| Part Co    | itegories                                          |            | Parts            | Categories Templates Solutions Vendors |
|------------|----------------------------------------------------|------------|------------------|----------------------------------------|
| Page 1 of  | 1 (1 items) (() () () () () () () () () () () () ( |            |                  |                                        |
| <u>Add</u> | Name                                               | Category   | Track Inventory? | Disp Summary?                          |
| Edit       | Werewolves                                         | Werewolves | No               | No                                     |
|            |                                                    |            |                  |                                        |

## **Create Part Sub Categories**

Sub-part categories and sub-sub categories will help brands with huge quantities of parts be able to more easily organize them, and access parts quickly via the **Mobile App** in the field.

#### Step 1

Once on the category page, click Add or Edit a part category.

|                       | Add Nam                                                    |
|-----------------------|------------------------------------------------------------|
|                       | Edit Were                                                  |
|                       |                                                            |
| Add a New Part Catego | pry                                                        |
| Name*                 |                                                            |
| Track Inventory?      | Enable inventory tracking for parts in this category       |
|                       | Summarization                                              |
| Display in Summary?   | Display count of parts in this category on contact details |
| Order                 |                                                            |
|                       |                                                            |

#### Don't forget to **SAVE**.

## Step 2

Once you've added what you need, you can go into the **Parts** tab and begin organizing, or use the bulk upload feature for Parts.

| Edit a Part Category         |                                                                       |                 |
|------------------------------|-----------------------------------------------------------------------|-----------------|
| Name*<br>Track Inventory?    | Werewolves  Enable inventory tracking for parts in this Summarization | category        |
| Display in Summary?<br>Order | Display count of parts in this category on                            | contact details |
| Subcategories                |                                                                       |                 |
| Add Name                     | *                                                                     | Active          |
| Q                            | (All)                                                                 |                 |
| Edit Delete Big              |                                                                       | Yes             |
| Edit Delete Small            |                                                                       | Yes             |
| Add a New F                  | Part or Add-On                                                        |                 |
|                              | Bear trap                                                             |                 |
|                              |                                                                       |                 |
|                              | Active                                                                |                 |
|                              | Active  Description*                                                  |                 |
|                              | Active Description*                                                   |                 |
|                              | Active  Description* Color Taxable                                    |                 |
|                              | Active  Description* Color Taxable Category Werewolves                | 7               |

You can then add them to proposal templates or manually add them as needed when generating a proposal. Either start typing in the part or hit "Search", which will appear at the top of the page and include all categories and sub categories.

| Find a Part             |                                                                  |
|-------------------------|------------------------------------------------------------------|
| Category                | Werewolves V                                                     |
| Subcategory 1           | None 🔻                                                           |
| Name or Description     | Q                                                                |
| Include inactive parts? |                                                                  |
| Name                    | Description                                                      |
| Bear Trap               | For lar, er lupins in the field.                                 |
|                         |                                                                  |
| Invoice Appointment for | * This field is required                                         |
| Service Agent           | Daphne Blake                                                     |
| Start/Finish Times      | time 10:04am                                                     |
| Current Duration        | 0 mins                                                           |
| Internal Note           |                                                                  |
|                         |                                                                  |
| Customer Notes          |                                                                  |
|                         |                                                                  |
|                         |                                                                  |
|                         | <i>k</i>                                                         |
| ltern                   | Description                                                      |
| ltem<br>Ghost Spr       | Description aying                                                |
| Ghost Spr               | Description<br>raying V repellant for spirits around any propert |

## FAQs

## Why isn't my part category showing when I'm creating a proposal? I've checked and everything with the category is set up correctly.

The most common issue is not having active parts in that category. If you do not see the category show as an option when trying to "search" for a part then it usually means there are no active parts for the system to display. You will need to go in and turn them **Active**, and that should fix the problem.